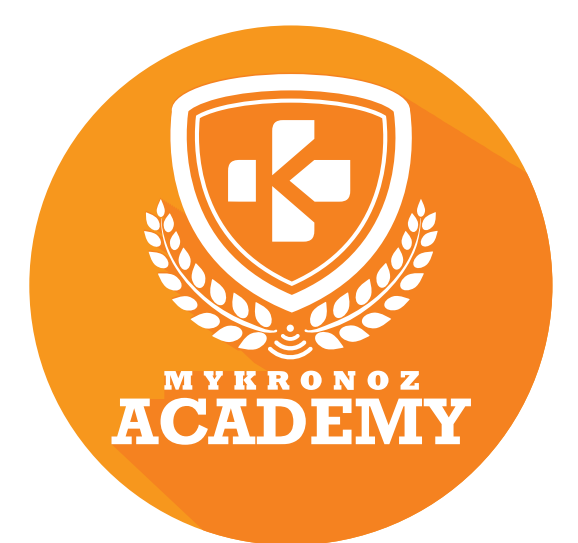

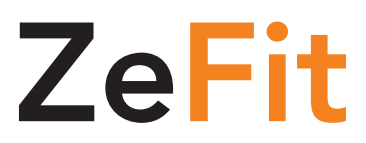

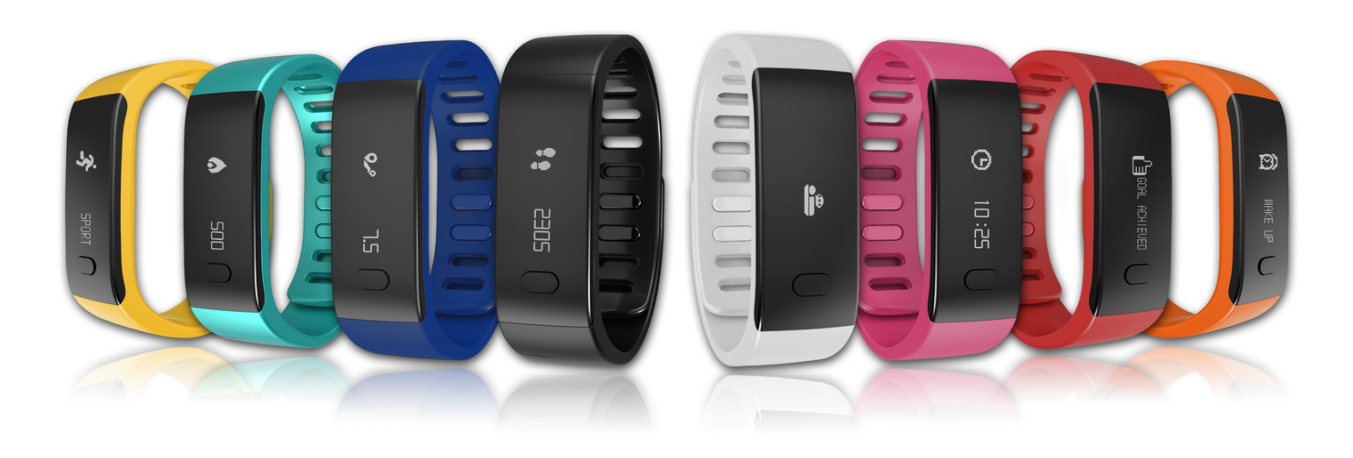

## ACTIVITY & SLEEP TRACKER

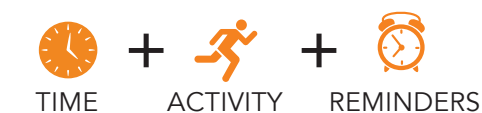

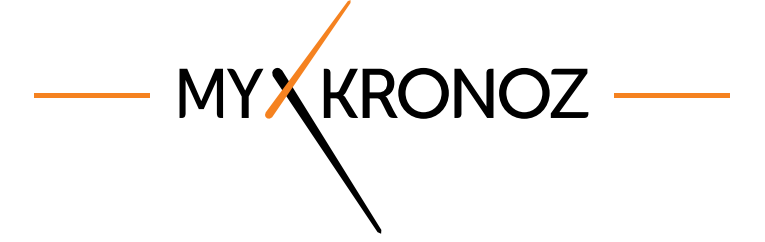

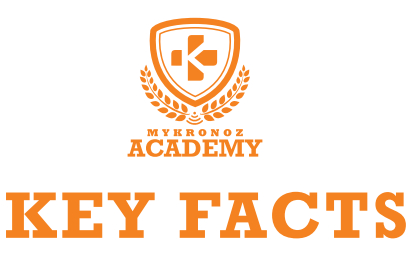

## UNIQUE SELLING POINTS

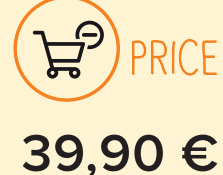

iOS, Android, Windows Phone, PC Windows, MAC

- 🕉 HEALTH

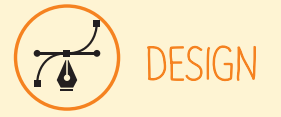

fashion and Swiss Available in 8 colors

# الم FEW WORDS, WHAT CAN I DO?

#### track your steps

I measure distance travelled

I calculate calories burned

I analyze your sleep quality

Set up your daily goals

Follow your performance and progress

## AND I WORK

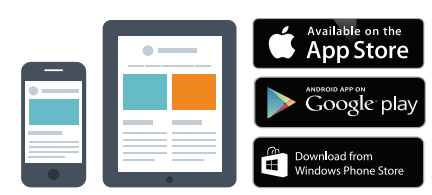

#### With a Smartphone

- Bluetooth wireless setup and syncing

  Compatibilité iOS : iPhone 4s,5,5c,5s,6, 6 Plus, iPad
- 3<sup>rd</sup>Gen, iPad Mini, iPod Touch 5<sup>th</sup> gen. sous iOS 7+ • Android : Select Android 4.3+ devices
- Windows Phone : Select Windows Phone 8+ devices
- Internet connection required

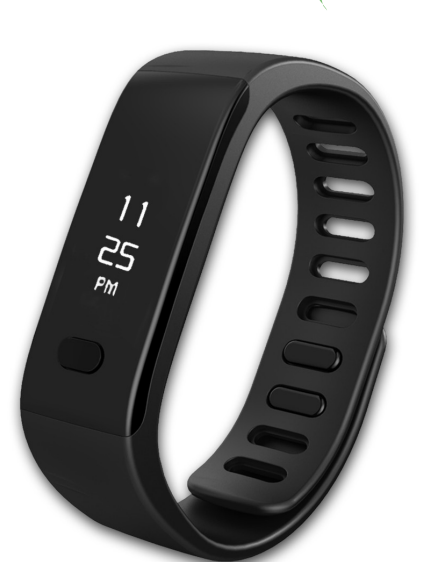

## WITH... ?

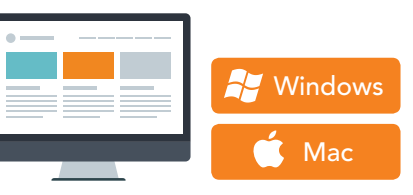

#### With a computer

USB-cable setup and syncing • MAC/PC software available on: http://www.mykronoz.com/support/ • PC compatibility: Windows7,8,XP

- MAC : MAC OS X 10.8+
- Internet connection required

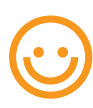

Great, MyKronoz has thought of all end-users who may not have the latest generation of smartphone and thus, designed specific Windows PC and MAC software to allow them to setup and use Zefit without the need of a mobile device.

MYKRONOZ ACADEMY | ZEFIT KEY FACTS

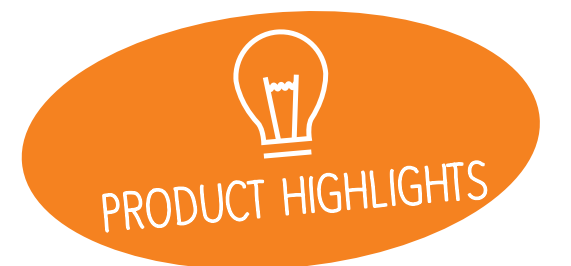

# EVERYTHING YOU NEED TO KNOW

| FEATURES                    |                                                                                                    |
|-----------------------------|----------------------------------------------------------------------------------------------------|
| S Time                      | $\checkmark$                                                                                                    |
| 🗲 Steps, Distance, Calories | <ul> <li>Image: A second second s</li></ul> |
| E Sleep                     | $\checkmark$                                                                                                    |
| O Wireless syncing          | $\checkmark$                                                                                                    |
| <b>Reminders</b>            | $\checkmark$                                                                                                    |
| 🕎 Goals                     | $\checkmark$                                                                                                    |

| TECH SPECS            |                    |  |  |
|-----------------------|--------------------|--|--|
| C Screen              | OLED               |  |  |
| Size                  | 20 x 10 mm         |  |  |
| Meight                | 25 g               |  |  |
| Available colors      | 8                  |  |  |
| Operating temperature | -20°C to +40°C     |  |  |
| 😲 Charger             | USB Charging cable |  |  |
| Battery life          | Up to 7 days       |  |  |
| Bluetooth version     | 4.0 BLE            |  |  |
| Battery Li-ion        | 60 mAh             |  |  |
| 3-axis Accelerometer  | $\checkmark$       |  |  |

#### COMPATIBILITY

| D Mobile app           | iOS 7.0 +                                                                                                    |  |  |
|------------------------|----------------------------------------------------------------------------------------------------|--|--|
|                        | Windows Phone 8.                                                                                                    |  |  |
| Windows / Mac software | Windows 7, 8 ,XP<br>Mac OSX 10.8                                                                                                    |  |  |
| 🙄 Online dashboard     | <ul> <li>Image: A second second s</li></ul> |  |  |

| MINI FAQ                                                   |
|------------------------------------------------------------|
| How long does the battery last?<br>7 days                  |
| Is ZeFit waterproof?<br><mark>NO</mark>                    |
| Is the clock display always-on?<br>NO                      |
| Is ZeFit compatible with Windows Phone?<br><b>YES</b>      |
| Can I adjust the size of my steps?<br><b>NO</b>            |
| My phone is not compatible, should I return<br>the device? |
| software to set-up your ZeFit and                          |
| synchronize vour data.                                     |

## WHAT'S IN THE BOX?

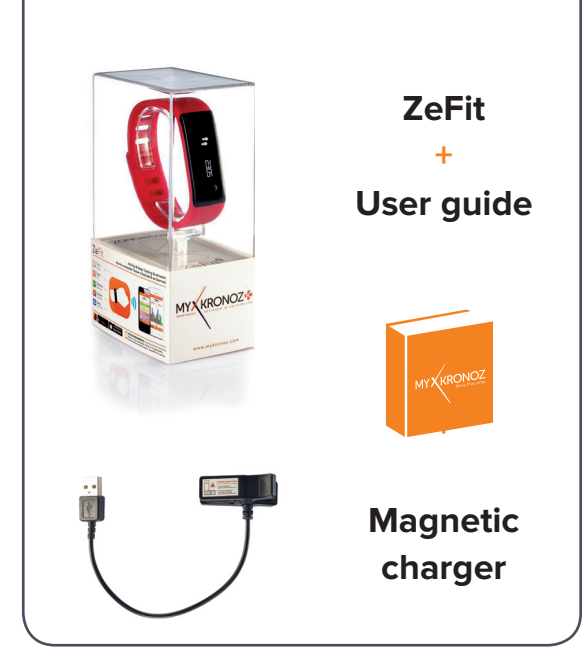

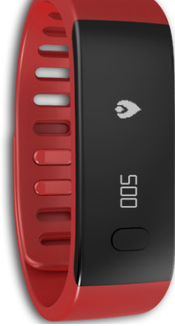

#### **DEVICES I AM** COMPATIBLE WITH

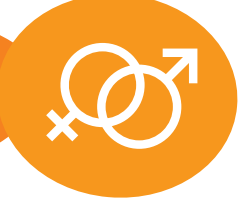

| F             | MODEL                      | OPERATING<br>SYSTEM VERSION   | FIRMWARE<br>VERSION 1.18+                                                                                                    |
|---------------|----------------------------|-------------------------------|----------------------------------------------------------------------------------------------------|
|               | Samsung S3                 | 4.3                           | <b>~</b>                                                                                                    |
|               | Samsung S4                 | 4.3                           |                                                                                                    |
|               | Samsung S5                 | 5.0.2                         | ~                                                                                                    |
|               | Samsung Galaxy Note 2      | 4.4.2                         | <ul> <li>Image: A second second s</li></ul> |
|               | Samsung Galaxy Note 3      | 4.3                           | $\checkmark$                                                                                                    |
|               | Samsung Galaxy Note 4      | 4.4.4                         | $\checkmark$                                                                                                    |
|               | Sonv Xperia Z2             | 4.4.2                         | $\checkmark$                                                                                                    |
|               | HTC M8T                    | 4.4.2                         | A 10 A 10 A 10 A 10 A 10 A 10 A 10 A 10                                                                                                    |
|               | HTC-D610t                  | 4.4.2                         | <ul> <li>Image: A second second s</li></ul> |
| Π             |                            | 4.4.2                         | $\checkmark$                                                                                                    |
| ANDROID       |                            | 4.4.2                         | $\checkmark$                                                                                                    |
|               | Nexus 5                    | 5.0                           |                                                                                                    |
|               |                            | 3.0                           |                                                                                                    |
|               | WOTO A                     | 4.4.4.                        |                                                                                                    |
|               | VIVO 3S                    | 4.3                           | $\checkmark$                                                                                                    |
|               | HUAWEI-P7                  | 4.4.2                         | $\checkmark$                                                                                                    |
|               | OPPO                       | 4.3                           | $\checkmark$                                                                                                    |
|               | iPhone 45                  |                               |                                                                                                    |
|               | iPhone 5                   | 105 7+                        |                                                                                                    |
|               | iPhone 50                  | iOS 7+                        |                                                                                                    |
| <u> </u>      | iPhone 5S                  | iOS 7+                        |                                                                                                    |
|               | iPhone 6                   | iOS 7+                        |                                                                                                    |
|               | iPhone 6 Plus              | iOS 7+                        | <u> </u>                                                                                                    |
| IOS           | iPad 3rd generation        | iOS 7+                        | <u>`</u>                                                                                                    |
|               | iPad Mini                  | iOS 7+                        | <u> </u>                                                                                                    |
|               | iPod Touch 5th generation  | iOS 7+                        | <ul> <li>V</li> </ul>                                                                                                    |
|               | Nokia Lumia 535            | Q                             |                                                                                                    |
|               | Nokia Lumia 636            | 8.1                           |                                                                                                    |
|               | Nokia Lumia 638            | 8.1                           |                                                                                                    |
|               | Nokia Lumia 735            | 8.1                           | <b>`</b>                                                                                                    |
|               | Nokia Lumia 820            | 8                             | $\checkmark$                                                                                                    |
| WINDOWS PHONE | Nokia Lumia 930            | 8.1                           | $\checkmark$                                                                                                    |
|               | Available on the App Store | android app on<br>Google play | Download from<br>Windows Phone Store                                                                                                    |

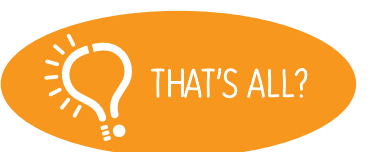

No, the above listing is updated regularly and is based on the devices tested for which we can guarantee full compatibility; however our products are constantly optimized to offer compatibility with more devices. If you want to report compatibility or incompatibility issues, contact us at support@mykronoz.com

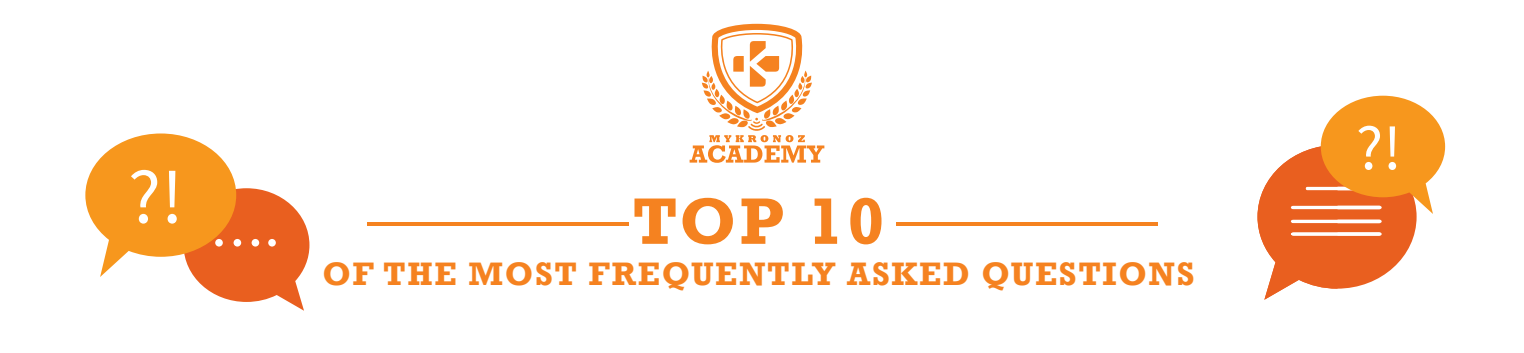

# MY ZEFIT IS ALREADY CONNECTED TO ANOTHER ACCOUNT, WHAT SHOULD I DO ?

My ZeFit is already connected to another account, what should I do?

If you don't know the logins of the previous user, please send us (support@mykronoz.com) a screenshot including the D/N number that appears below the error message.

This D/N number will allow us to track with which email address your MyKronoz device is connected, and if needed, to unpair it from this account.

#### [PC / MAC users]

The D/N number can be found on the bottom right-side of the Software welcome page  $% \left( {{{\rm{D}}_{\rm{N}}}} \right)$ 

MY ZEFIT SHOWS SET UP, WHAT SHOULD I DO?

This message on your device display prompt you to set up the product using ZeFit mobile application (iOS or Android) and/or PC/MAC software.

# I WOULD LIKE TO CONNECT MY ZEFIT TO ANOTHER ACCOUNT, HOW CAN I DO THAT?

For this, you need to:

- open ZeFit mobile application, go into SETTINGS  $\geq$  SET UP  $\geq$  UNPAIR

- then log out from your session
- sign up with another email
- Pair your ZeFit with this new email account

[MAC or PC users] Open the software, Go to the "Device Manager" tab, click on "Unpair " in the right hand-side of the table. Log out, and sign up with another email adress.

#### ZEFIT SHOWS INCORRECT TIME AND DATE

In order to get the correct time and date on your ZeFit display, proceed as follows :

• Paire and set up ZeFit using a mobile phone: download and install ZeFit iOS, Android or Windows Phone App on your smartphone, then create an account and follow the instructions on screen. Afer a successful pairing, time and date will be automatically synchronized.

• Set up ZeFit using a computer: download ZeFit PC or MAC software from MyKronoz website, install the software on your computer, and follow the instructions on screen

http://app-ZEFIT.mykronoz.com/softwareAppDownload

#### ATA SYNCHRONIZATION IS NOT WORKING, WHAT SHOULD I DO?

Open and connect to your ZeFit mobile phone Application

• Press the syncing button on the top right hand of the mobile Application

• Then, make sure ZeFit display in turned on to initiate the Bluetooth connection and ensure successful synchronization of data

#### If you still experience some problems:

- Make sure you have Wifi / 3G network
- Reset your mobile device
- If you are using an iPhone: Double press the Home Button and remove the window corresponding to ZeFit Application

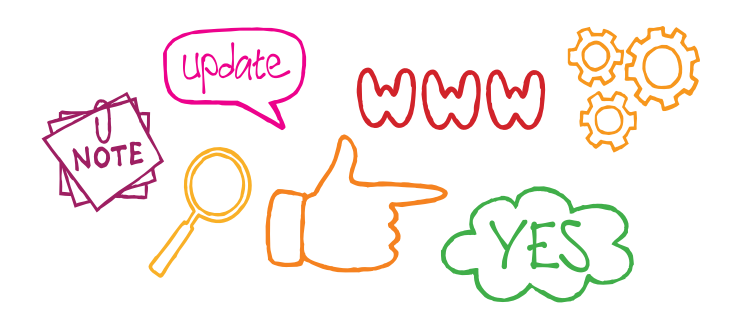

### HOW CAN I UPGRADE MY ZEFIT WITH THE LATEST FIRMWARE AVAILABLE?

• Download and install ZeFit PC or MAC software available on MyKronoz website

• Plug zeFit into the USB port of your computer and follow the instructions on screen to upgrade your ZeFit firmware

## WHAT CODE SHOULD I ENTER TO PAIR WITH MY ZEFIT ?

No password is required to pair ZeFit to your mobile phone, you should download the App and follow the instructions given on screen

### HOW TO USE ZEFIT WITH WINDOWS PHONE?

To make your ZeFit compatible with Windows Phone devices, you have to update the firmware of ZeFit to an adapted version for Windows Phone.

Therefore you have to follow these instructions carefully: • Download and install the latest version of PC / Mac software on your computer. The software can be downloaded here.

• Start the navigation software and choose Windows Phone as user type.

• Connect and log into your account using your login, the firmware update will start automatically.

Finally, install the application for Windows Phone available here and follow the pairing procedure.

### MY ZEFIT SHOWS MEMORY FULL, WHAT CAN I DO?

ZeFit internal memory is limited to approximately 7 days of activity.

Once the memory is full, you need to synchronize your data using the mobile application (iOS or Android) or the PC / MAC software in order to save your data into the cloud, and release some free space to track your new activity.

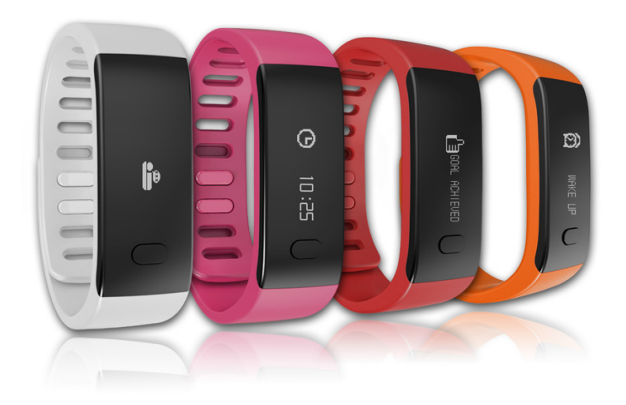

#### I AM STUCK ON THE WELCOME PAGE OF THE SOFTWARE AND MY ZEFIT IS NOT DETECTED.

#### [For PC]

Make sure the ZeFit is well positioned on its charging dock and plug to your computer.

- Turn off the bluetooth connections (from your Bluetooth devices list on your smartphone and from your App).
- Unplug and plug the device back in.
- Try again on a different USB port.
- Update the driver on your PC, the driver is usually located in this folder: C:\Mykronoz\ZeFit\usbdriver
  Restart your computer.

#### [For MAC]

- Make sure the ZeFit is well positioned on its charging dock and plug to your computer.
- Turn off the bluetooth connections (from your Bluetooth devices list on your smartphone and from your App).
- Unplug and plug the device back in.
- Try again on a different USB port.

WANT TO KNOW MORE?

#### Visit our online FAQ or contact us at support@mykronoz.com

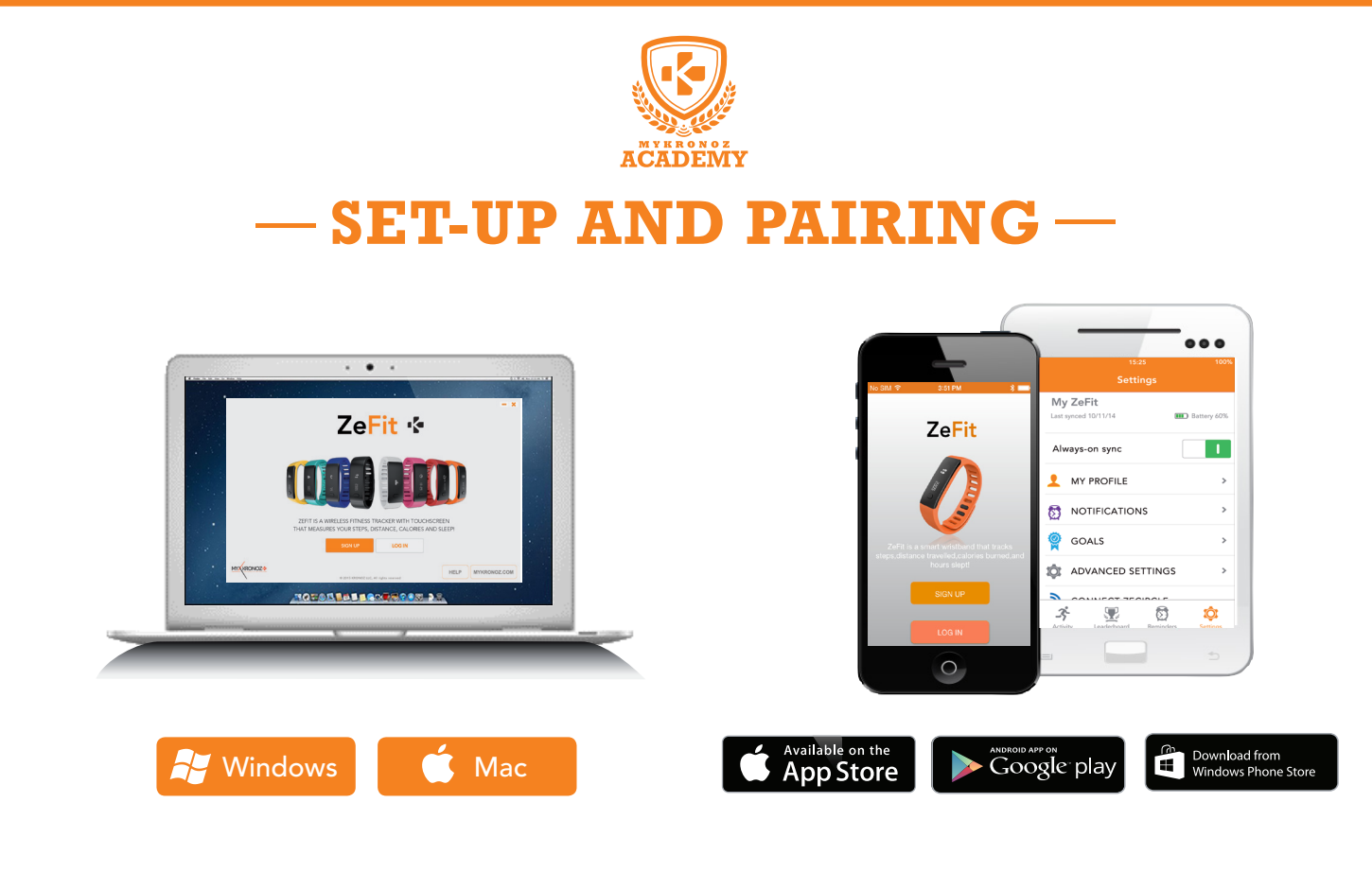

# 1. FIRST, DO NOT FORGET TO CHARGE ME

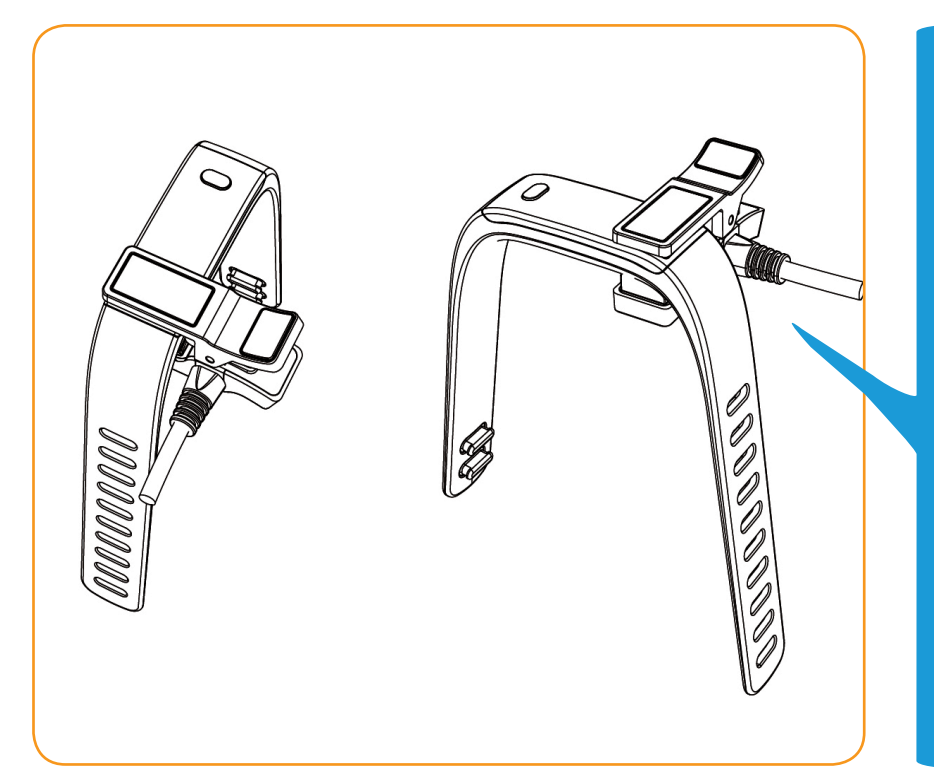

Before the first set-up, we recommend you to charge your ZeFit for about 1h30. Make sure to well align the charging clip posts with the contacts on the back of ZeFit. Plug the USB cable to a power source. A battery indicator will be displayed on the screen.

## 2. SET-UP AND PAIRING

You can set-up your ZeFit either with a smartphone or a computer. In order to know if your device is compatible or not, please refer to the technical sheet « **Devices I am compatible with** »

# Set-up with a Smartphone

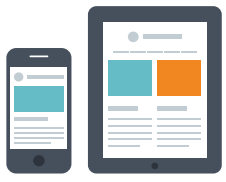

iOS users

## PAIRING WITH MOBILE APP

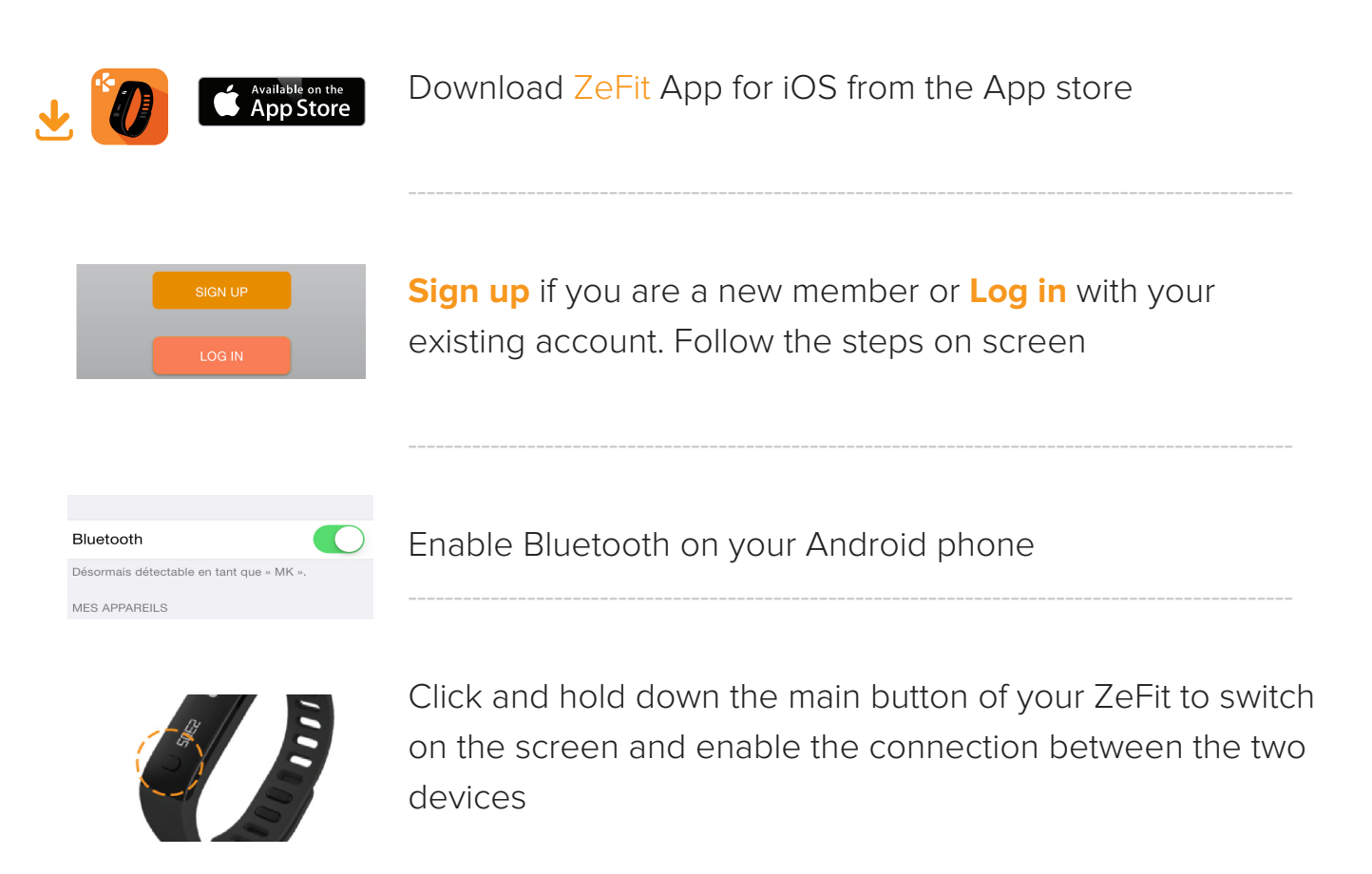

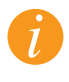

This step allows you to synchronize the time, date, activity and sleep data and reminders.

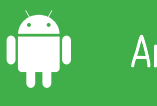

## PAIRING WITH MOBILE APP

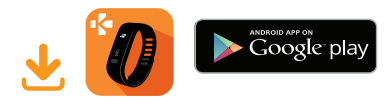

Download ZeFit App for Android from the Google Play Store

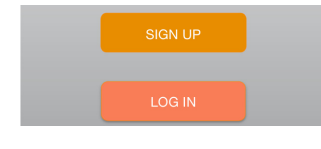

**Sign up** if you are a new member or **Log in** with your existing account. Follow the steps on screen

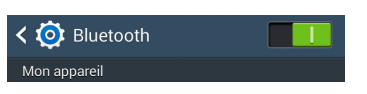

Enable Bluetooth on your Android phone

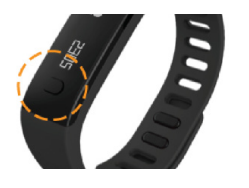

Click and hold down the main button of your ZeFit to switch on the screen and enable the connection between the two devices

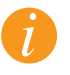

This step allows you to synchronize the time, date, activity and sleep data and reminders.

## PAIRING WITH MOBILE APP

To make your ZeFit compatible with Windows Phone devices, you have to update thefirmware of ZeFit to an adapted version for Windows Phone.

#### Therefore you have to follow these instructions carefully:

• Download and install the latest version of PC / Mac software on your computer. The software can be downloaded here

• Start the navigation software and choose Windows Phone as user type.

• Connect and log into your account using your login, the firmware update will start automatically. Finally, install the application for Windows Phone and follow the pairing procedure.

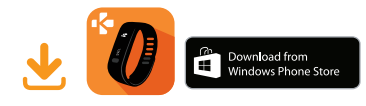

Download ZeFit App for Windows Phone from Windows Phone store

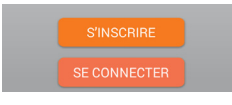

**Sign up** if you are a new member or **Log in** with your existing account. Follow the steps on screen

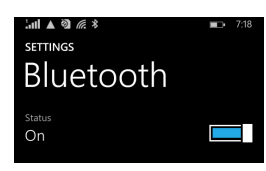

Enable Bluetooth on your Windows phone

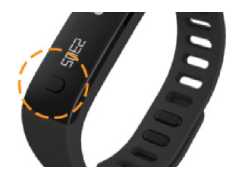

Click and hold down the main button of your ZeFit to switch on the screen and enable the connection between the two devices

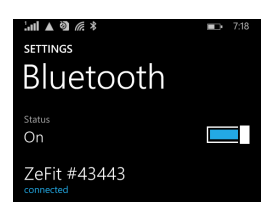

Go to your Smartphone Bluetooth settings and tap on ZeFit to connect to the watch

Go back on the app and tap on the corresponding ZeFit watch

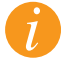

This step allows you to synchronize the time, date, activity and sleep data and reminders.

# Set-up with a Computer

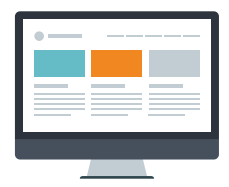

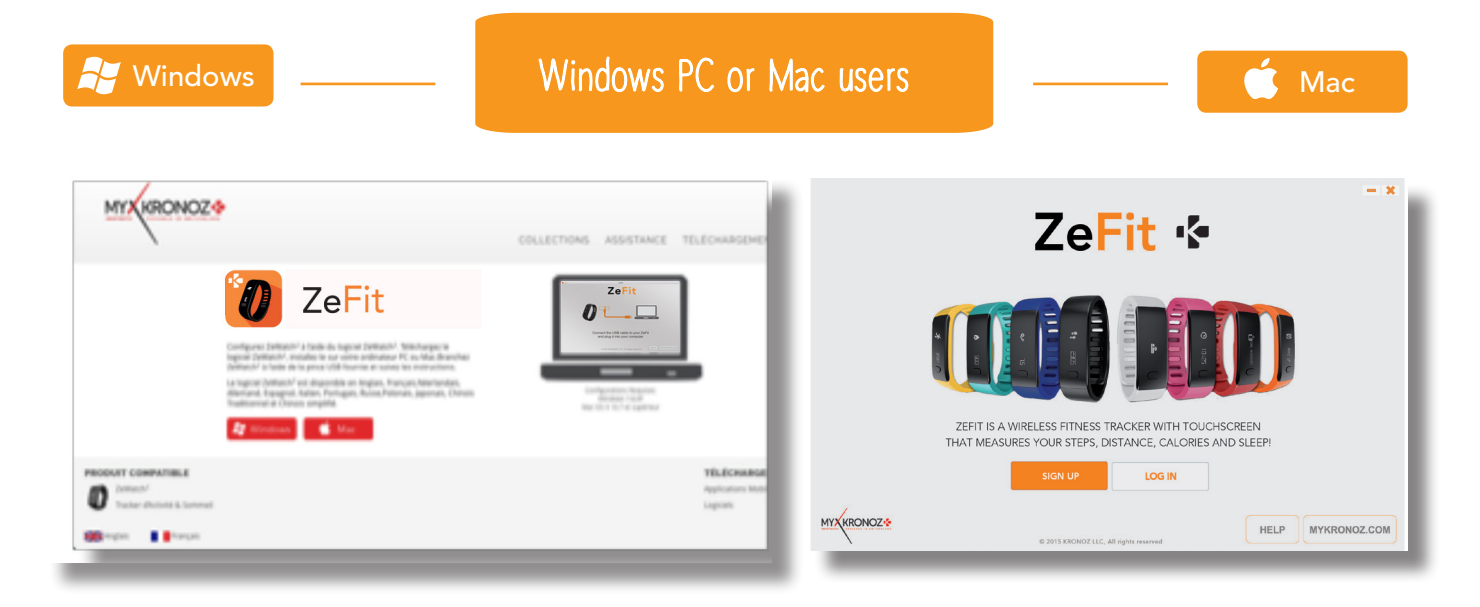

Download ZeFit software for PC or Mac, available on MyKronoz website

Once the software has been installed, plug your ZeFit with the USB cable

**Sign up** if you are a new member or **Log in** with your existing account. Follow the instructions to set up your product

#### ANY HELP NEEDED?

You have downloaded and installed our PC or MAC software, however, your device is not recognized and you remain stuck on the Home Page. Here are our tips:

• Switch off the Bluetooth connection of your device before connecting it to the computer with the USB cable. To switch off the connection, forget the device from the list of available devices from the Bluetooth settings of your mobile phone.

• Unplug and plug back in the device until the USB port is available

• If « **unknown driver** » is displayed when plugin the device, it means that the driver installation is not successful. You will have to manually install it. In your settings, click on the USB driver tab and select the driver that corresponds to your device

Restart your computer